### Running People Who Match 2 Kits Analysis on GEDmatch

(This is most effective when you are a Tier 1 Gedmatch supporter (donating \$10 in the month you are wanting to run the analysis).

#### Begin by selecting a Kit ID from your One to Many Match list to compare to your Gedmatch kit ID

#### Select People who match both, or 1 of 2 kits

Free Tools
One-To-Many - Limited Version
One-To-Many - Original Version
Relationship Probability
One-to-One Autosomal DNA Comparison
One-to-One X-DNA Comparison
Admixture (heritage)
Admixture / Oracle with

Population Search

People who match both, or 1 of 2 kits

**DNA File Diagnostic Utility** 

Analyze DNA file upload for potential problems.

Enter the two kits selected to compare, in the First and Second Kit number fields -accept the default settings and then **DISPLAY RESULTS** 

| Kit Number 1                                                                                                    |                                                                                                    |                                                                                                    |                                                                                                    |
|----------------------------------------------------------------------------------------------------|----------------------------------------------------------------------------------------------------|----------------------------------------------------------------------------------------------------|----------------------------------------------------------------------------------------------------|
|                                                                                                    |                                                                                                    |                                                                                                    |                                                                                                    |
| Kit Number 2                                                                                                    |                                                                                                    |                                                                                                    |                                                                                                    |
|                                                                                                    |                                                                                                    |                                                                                                    |                                                                                                    |
| cM threshold of larges<br>10                                                                                                    | segment to qualify as                                                                                                    | a match:                                                                                                    |                                                                                                    |
|                                                                                                    |                                                                                                    |                                                                                                    |                                                                                                    |
| cM threshold of total n<br>or equal to largest seg                                                                                                    | atching segments to o<br>nent threshold.                                                                                                    | qualify as a match.                                                                                                    | Must be greater than                                                                                                    |
| 10                                                                                                    |                                                                                                    |                                                                                                    |                                                                                                    |
| Difference in generatic<br>match. This may be use<br>population such as Ash<br>where both kits match<br>estimated number of g<br>highest cM to show as | ns results of 2 kits to o<br>ful when kits being co<br>kenazi. Otherwise, lea<br>below the cM thresho<br>enerations is above th<br>a match, and the othe | common match to<br>mpared are from<br>ve as a high value<br>ld, but the differer<br>is value, will cause<br>r kit to show as a n | disqualify it as a<br>a highly admixed<br>(default=99). In cases<br>nce between their<br>e the kit with the<br>no-match. |
| 99                                                                                                    |                                                                                                    |                                                                                                    |                                                                                                    |
|                                                                                                    |                                                                                                    |                                                                                                    |                                                                                                    |
|                                                                                                    | DISPLAY RE                                                                                                    | SULTS                                                                                                    |                                                                                                    |
|                                                                                                    |                                                                                                    |                                                                                                    |                                                                                                    |

#### The results show the matches to the two kits being compared:

| Kit 1:<br>Kit 2:<br>Found 269 mat<br>2<br>Submit Select | ches that match both kit<br>t 3 or more from '√' colum | n, and click this button for addition | al display | and proce | ssing             | options.    |         |     | $\searrow$ |          |                        |
|---------------------------------------------------------|--------------------------------------------------------|---------------------------------------|------------|-----------|-------------------|-------------|---------|-----|------------|----------|------------------------|
| Toggle Select                                           | Save ICW                                               |                                       |            |           |                   |             |         |     |            | 1        |                        |
|                                                         | SELECT ALL                                             |                                       | T27 T9     |           |                   | Constations | 1       |     |            |          |                        |
| Match                                                   | ~                                                      | Name                                  | Shared     | Largest   | Gen               | Shared      | Largest | Gen | Difference | Ged/Wiki | Email                  |
| Τć                                                      |                                                        | Denise A Sproed                       | 3,580.8    | 281.5     | 1.0               | 122.6       | 30.4    | 3.4 | 2.4        | GED Wiki | denisesproed@gmail.com |
| AC                                                      |                                                        | Contraction and the                   | 3,578.5    | 209.3     | <mark>1.</mark> 0 | 46.1        | 27.7    | 4.1 | 3.1        | GED      |                        |
| Μ                                                       |                                                        |                                       | 3,570.2    | 275.8     | 1.0               | 46.3        | 40.2    | 4.1 | 3.1        | GED Wiki |                        |
| M                                                       |                                                        |                                       | 0.460.7    |           |                   |             |         |     | 2.4        |          |                        |
| IVI                                                     |                                                        |                                       | 2,163.7    | 224.7     | 1.4               | 28.8        | 18.8    | 4.5 | 3.1        |          |                        |

Click to Select All in the box and then SUBMIT (if you click CTRL – Blue Hyperlink GED or WIKI, the tree will open on a new tab)

### **GEDmatch** Visualization Options

| Kits included Ti                  |                                                                                          |                                                                                                    |             |                           |            |                             |  |  |  |  |
|-----------------------------------|------------------------------------------------------------------------------------------|----------------------------------------------------------------------------------------------------|-------------|---------------------------|------------|-----------------------------|--|--|--|--|
| Chromosomes                       | & Segments Matrices GEDCc                                                                | om Lazarus List/C                                                                                                    | SV Tag      | Groups Edit               | : Kit List | Clustering                  |  |  |  |  |
| Lists and CSV Downloads           |                                                                                          |                                                                                                    |             |                           |            |                             |  |  |  |  |
| List                              | Note                                                                                     | Speed vs<br>Accuraccy                                                                                                | cM<br>Value | Prevent<br>Hard<br>Breaks | Action     |                             |  |  |  |  |
| Kit number List                   | File contains selected Kit<br>numbers only. No match data.                               |                                                                                                    |             |                           |            | KIT NUMBERS CSV FILE        |  |  |  |  |
| Match List                        | File contains total match data for selected Kit numbers only.                            |                                                                                                    |             | □ Prevent<br>Hard Breaks  |            | MATCH CSV FILE              |  |  |  |  |
| Matched<br>Segment List           | File contains matched segments<br>for Primary Kit to other selected<br>Kit numbers only. |                                                                                                    |             | □ Prevent<br>Hard Breaks  |            | PRIMARY MATCHED SEGMENT CSV |  |  |  |  |
| Matrix<br>Matched<br>Segment List | File contains matched segments<br>for selected kits to other<br>selected kits only. 2    | <ul> <li>Better Accuracy –<br/>Average Speed<br/>mode</li> <li>Best Accuracy –<br/>Slowest Speed<br/>mode</li> </ul> |             |                           | 3          | MATRIX MATCHED SEGMENT CSV  |  |  |  |  |

When the next screen opens, click on Visualization Options, next select the List/CSV tab and select Best Accuracy and click Matrix Matched Segment CSV. Then a file will generate and click on the HERE hyperlink to open the Excel

## GEDmatch<sup>®</sup> Matrix CSV Generator

Comparison Finished (0 kits)

Click HERE

to download segment match csv data to a comma-separated CSV file.

Once the excel file opens, the following analysis steps can be completed:

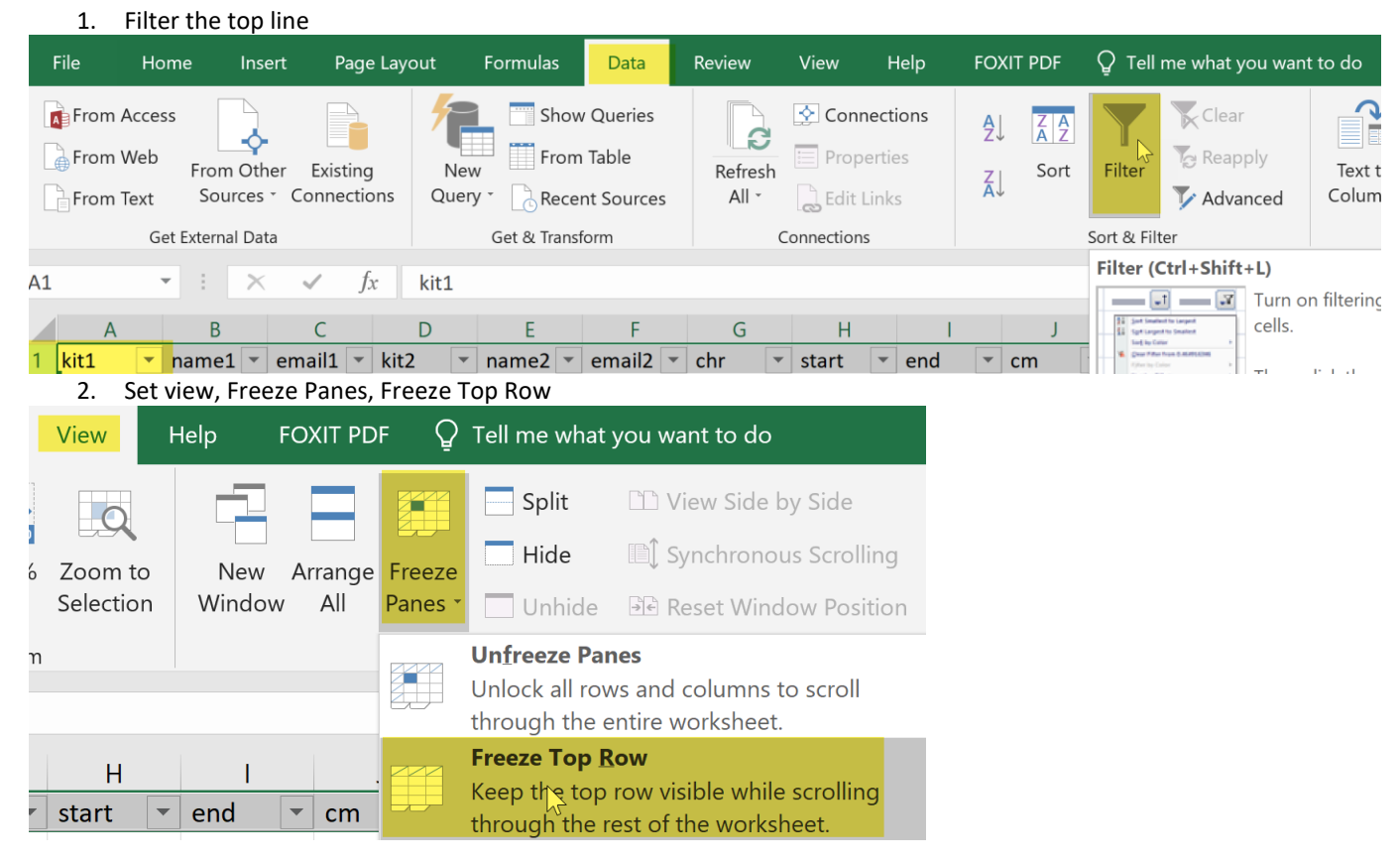

- 3. Identify the Chromosome and segment where the first two match. Highlight that line.

   kit1 name1
   email1
   kit2
   name2
   email2
   cr
   cr

   T271542
   \*D Mother Sproed
   denisesproed@gmail.com
   T#######
   \*D Cousin Mickey Mouse
   denisesproed@gmail.com
   3
   63411
   20009298
   39.7
- 4. Copy the original tab onto a new Excel tab, filter the Chromosome you match (on example above it was Chromosome 3) and **sort** the target kits you started with by email2, name2, and name1

| Sort                 |        |                      |             |                 |        |      | ?       | ×                 |
|----------------------|--------|----------------------|-------------|-----------------|--------|------|---------|-------------------|
| <b>⁺</b> <u>A</u> dd | Level  | <u>D</u> elete Level | Copy Level  | <u>O</u> ptions |        | 🗹 My | data ha | s <u>h</u> eaders |
| Column               |        |                      | Sort On     |                 | Order  |      |         |                   |
| Sort by              | email2 | ~                    | Cell Values | ~               | A to Z |      |         | ~                 |
| Then by              | name2  | ~                    | Cell Values | ~               | A to Z |      |         | ~                 |
| Then by              | name1  | ~                    | Cell Values | ~               | A to Z |      |         | ~                 |

- 5. Highlight the matches you both match at the overlapping regions of the same chromosome
- 6. Filter the tab by those you highlighted and copy those to a new tab called FOCUS
- 7. Return to the prior tab and resort all matches by Chromosome, Start, End positions.
- 8. Return to GEDmatch, click on the GEDCom tab and then Search then look through the trees for a common line

# **GEDmatch Visualization Options**

| Kits included T        |          |        |         |          |            |               |
|------------------------|----------|--------|---------|----------|------------|---------------|
| Chromosomes & Segments | Matrices | GEDCom | Lazarus | List/CSV | Tag Groups | Edit Kit List |
| GEDComs                |          |        |         |          |            |               |
| GEDCom                 |          |        |         | Acti     | ion        |               |
| Find matching GEDComs  |          |        |         |          | SEARCH     |               |

9. Email the person with the analysis information starting with the strongest matches on FOCUS tab to yield a triangulated group of matches eventually